## Enabling the <u>Authorize.net</u> Transaction Details API

<u>Authorize.net</u> recently failed to confirm a number of transactions. Where this happened, the cardholder will be charged for the purchase but no record of the purchase will appear in Doubleknot.

We have developed a way to identify these transactions by reconciling your payments in <u>Authorize.net</u> to those that are in Doubleknot. However, we cannot access the <u>Authorize.net</u> payment information until you enable the Transaction Details API in <u>Authorize.net</u>.

We urge you to enable this <u>Authorize.net</u> feature promptly so we can provide you with instructions and a list of transactions that must be credited in order to avoid chargebacks, customer service calls and reconciliation issues.

Please note that this action must be taken before Friday, August 1 (the date on which we will reconcile payments).

To allow us to identify your organization's transactions (if any) that were impacted by <u>Authorize.net</u>'s issue, you must log in to <u>Authorize.net</u> and enable the Transaction Details API.

To do so, follow these steps (illustrated steps are located at the end of this document):

- 1. Log into your organizations <u>Authorize.net</u> account at <u>www.authorize.net</u>.
- 2. In the Home menu, click **Settings**. It's the first item under the Account heading (Figure 1). The Settings page will be displayed (Figure 2).
- 3. In the Security Settings section, click **Transaction Details API**. The Transactions Details API page will be displayed (Figure 3).
- 4. In the Secret Question and Answer panel, enter the answer to the security question.
- 5. Click Enable Transaction Details API. f

If you need assistance logging into your <u>Authorize.net</u> account or with the security question required to enable the setting, you can contact <u>Authorize.net</u> Merchant Support between 5 AM and 5 PM Pacific at 877-447-3938.

Doubleknot is committed to helping our customers resolve this <u>Authorize.net</u> issue quickly and efficiently. If you have any questions about this procedure, please let us know at <u>doubleknot@doubleknot.com</u>.

Figure 1: After logging in to Authorize.net, click Settings (circled in red).

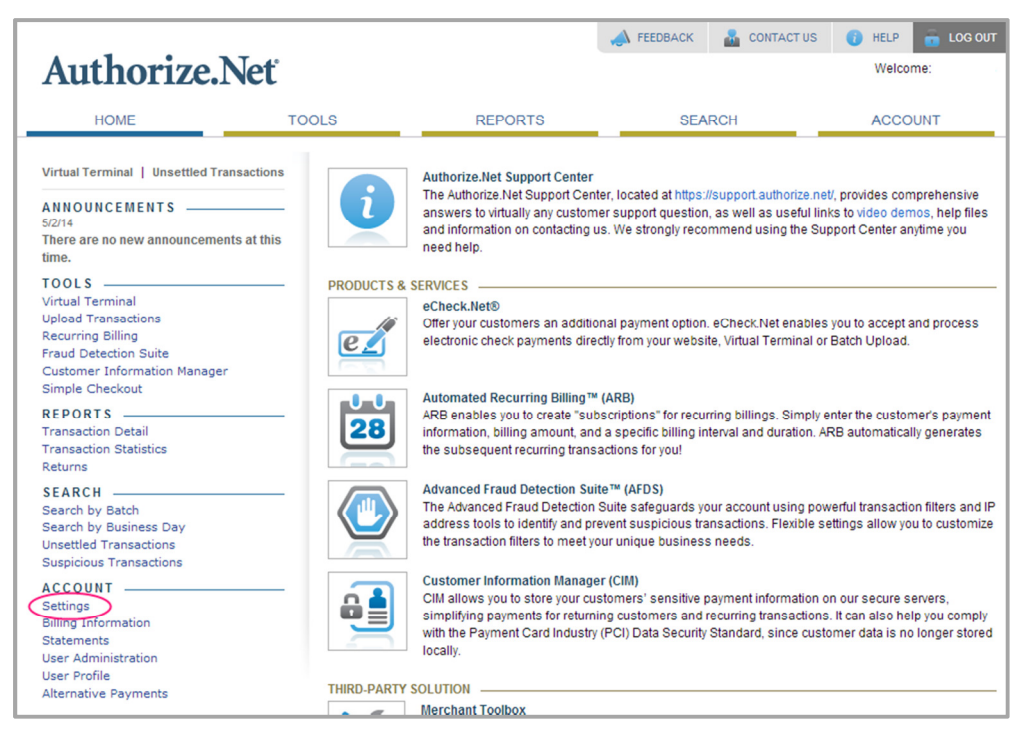

Figure 2: In the Security Settings section, click Transaction Details API (circled in red)..

|                                   |                                                                                                    |                  | A FEEDBACK                   | 晶 CONTACT US                   | 🚺 HELP  | 🚡 LOG OUT |  |  |
|-----------------------------------|----------------------------------------------------------------------------------------------------|------------------|------------------------------|--------------------------------|---------|-----------|--|--|
| Authorize.Net                     |                                                                                                    |                  |                              |                                | Welco   | me:       |  |  |
| HOME                              | TOOLS                                                                                                    | REPORTS          | SEARCH                       |                                | ACCOUNT |           |  |  |
| Settings<br>Billing Information   | Settings                                                                                                    |                  |                              |                                |         | Help      |  |  |
| Statements<br>User Administration | The following sections provide access to your payment gateway integration and Merchant Interface settings. For help with configuring these settings, click the Help link in the top right corner of each settings page. |                  |                              |                                |         |           |  |  |
| Alternative Payments              | Transaction Format Settings                                                                                                    |                  |                              |                                |         |           |  |  |
|                                   | - Transaction Submission Setting                                                                                                    | IS               |                              |                                |         |           |  |  |
|                                   | Virtual Terminal                                                                                                    | Virtual Terminal |                              | Upload Transaction File Format |         |           |  |  |
|                                   | Payment Form                                                                                                    |                  | Partial Auth                 | orization                      |         |           |  |  |
|                                   | <ul> <li>Transaction Response Settings</li> </ul>                                                                                                    |                  |                              |                                |         |           |  |  |
|                                   | Transaction Version                                                                                                    |                  | Receipt Page                 |                                |         |           |  |  |
|                                   | Silent Post LIRI                                                                                                    |                  | Direct Resp                  | onse                           |         |           |  |  |
|                                   | Email Receipt                                                                                                    |                  | FDS Custor                   | mer Response                   |         |           |  |  |
|                                   | Security Settings                                                                                                    |                  |                              |                                |         |           |  |  |
|                                   | Basic Fraud Settings                                                                                                    |                  |                              |                                |         |           |  |  |
|                                   | Card Code Verification                                                                                                    |                  | Address Verification Service |                                |         |           |  |  |
|                                   | Daily Velocity                                                                                                    |                  | Cardholder                   | Authentication                 |         |           |  |  |
|                                   | General Security Settings                                                                                                    |                  |                              |                                |         |           |  |  |
|                                   | Test Mode                                                                                                    | Test Mode        |                              | -                              |         |           |  |  |
|                                   | Password-Required Mode                                                                                                    | thod             | File Upload Capabilities     |                                |         |           |  |  |
|                                   | Transaction Details API                                                                                                    | anod             | Mobile Devi                  | <u>ce Management</u>           |         |           |  |  |
|                                   | Business Settings                                                                                                    |                  |                              |                                |         |           |  |  |
|                                   | - General Information Settings -                                                                                                    |                  |                              |                                |         |           |  |  |
|                                   | Transaction Cut-Off Time                                                                                                    |                  | Time Zone                    |                                |         |           |  |  |

## Figure 3: Enter the secret answer, and click Enable Transaction Details API.

| Authorize.Net                                                             |                                                                                                    |         | 📣 FEEDBACK 🏾 🏭 CONT. | ACT US () HELP () LOG OUT |  |  |  |
|---------------------------------------------------------------------------|----------------------------------------------------------------------------------------------------|---------|----------------------|---------------------------|--|--|--|
| HOME                                                                      | TOOLS                                                                                                    | REPORTS | SEARCH               | ACCOUNT                   |  |  |  |
| Settings<br>Billing Information                                           | Transaction Details API                                                                                                    |         |                      |                           |  |  |  |
| Statements<br>User Administration<br>User Profile<br>Alternative Payments | Your Payment Gateway account is not currently enabled for the Transaction Details API feature. The Transaction Details API setting allows you to retrieve information about your transactions and settled batches programatically using your API Login ID and Transaction Key. Secret Question and Answer |         |                      |                           |  |  |  |
|                                                                           | *Required Fields                                                                                                    |         |                      |                           |  |  |  |
|                                                                           | Enter the secret answer for your account and click Enable Transaction Details API below to enable the Transaction Details API feature<br>for your account.<br>Secret Answer: Transaction Details API<br>Enable Transaction Details API                                                                    |         |                      |                           |  |  |  |